# Guida all'aggiornamento del firmware del ricevitore CD

## Introduzione

- Questo documento descrive la procedura e le precauzioni per aggiornare il firmware del ricevitore CD/USB.
- Se si verifica un errore durante l'aggiornamento del firmware, il ricevitore CD/ USB potrebbe diventare inutilizzabile. Leggere attentamente la seguente procedura e le relative precauzioni prima di aggiornare il firmware.
- Per le funzioni di base del ricevitore CD/USB, vedere le istruzioni per l'uso del modello.

# Modello da aggiornare e versione del firmware

Il programma di aggiornamento può essere utilizzato per le versioni firmware dei modelli elencati di seguito.

| Modelli aggiornabili  | Versioni del firmware aggiornabili<br>→ Versioni aggiornate                                 |
|-----------------------|---------------------------------------------------------------------------------------------|
| KD-X561DBT, KD-X560BT | Ver 190907*** o precedente<br>→ MPG: 1911250001<br>MCU: 1907290007<br>Bluetooth: 1905110005 |

## Flusso di lavoro

- Passo 1 Scaricare i file del firmware e copiarli nella memoria USB.
  Passo 2 Aggiornare il firmware. (Sono necessari circa 9 minuti.) Ripristinare l'unità.
- Passo 3 Controllare che il firmware sia stato aggiornato.

# Creazione del supporto di aggiornamento

Creare il supporto di aggiornamento sul PC.

- 1. Scaricare gli aggiornamenti dal sito web.
- 2. Decomprimere il file scaricato.
- 3. Copiare il file decompresso al vertice della gerarchia nella memoria USB.

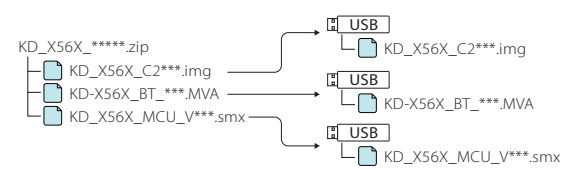

#### Attenzione

 Per eseguire l'aggiornamento, utilizzare un dispositivo di memoria USB con le specifiche indicate di seguito. L'aggiornamento non è possibile su dispositivi di memoria USB con specifiche differenti. Standard USB: USB 2.0 Capacità: da 8 GB a 32 GB Sistema file: FAT 32

## ⊜

- Non copiare l'aggiornamento su un dispositivo contenente file audio. Una memoria USB vuota è altamente raccomandata.
- L'aggiornamento non può essere eseguito se questo file viene copiato all'interno di una cartella.
- Se il nome del file del programma di aggiornamento viene cambiato, è impossibile eseguire l'aggiornamento.

## Procedura di aggiornamento del firmware

- 1. Collegare la memoria USB che contiene "KD\_X56X\_C200S\_\*\*\*.img". Compare il messaggio di conferma.
- Ruotare la manopola del volume per selezionare "Yes", Lo KD\_X56X\_C2\*\*\*.img quindi premere la manopola.
   L'aggiornamento inizia quando viene visualizzato "Updating".
   L'aggiornamento dovrebbe concludersi entro **3 minuti circa** e al termine sarà visualizzato "Upgrade OK!".
- 3. Il ricevitore si riavvia automaticamente. L'aggiornamento ha effetto sul firmware.
- Rimuovere la memoria USB.
- 5. Collegare la memoria USB che contiene "KD-X56X\_BT\_\*\*\*.MVA". Compare il messaggio di conferma.
- Compare il messaggio di conterna.
   Ruotare la manopola del volume per selezionare "Yes", Lo KD-X56X\_BT\_\*\*\*.MVA quindi premere la manopola. L'aggiornamento inizia quando viene visualizzato "Updating". L'aggiornamento dovrebbe concludersi entro **3 minuti circa** e al termine sarà visualizzato "Upgrade OK!".
- 7. Il ricevitore si riavvia automaticamente. L'aggiornamento ha effetto sul firmware.
- 8. Rimuovere la memoria USB.
- 9. Collegare la memoria USB che contiene "KD\_X56X\_MCU\_V\*\*\*.smx". Compare il messaggio di conferma.
- L'aggiornamento ha effetto sul firmware.
- 12. Rimuovere la memoria USB.

## Controllo della versione del firmware

- 1. Premere e tenere premuto  $\langle \mathbf{\dot{\nabla}} \rangle$  per visualizzare le impostazioni.
- 2. Premere <| < > > > per selezionare [ ].
- 3. Ruotare la manopola del volume per selezionare [Information], quindi premere la manopola.

Viene visualizzata la versione corrente del firmware.

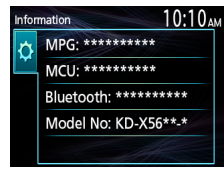

# **Precauzioni**

- Parcheggiare il veicolo in un luogo sicuro prima di eseguire l'aggiornamento. Tenere acceso il motore per evitare che la batteria si scarichi.
- Non spegnere il motore né staccare l'alimentazione del ricevitore CD/ USB durante l'aggiornamento. In questo caso l'aggiornamento potrebbe non essere eseguito correttamente e il ricevitore CD/USB potrebbe diventare inutilizzabile.